# Configuração protegida por WiFi (WPS) no roteador VPN CVR100W

## Objetivo

O WiFi Protected Setup (WPS) é uma maneira rápida e fácil de configurar uma conexão entre dispositivos habilitados para WPS e uma rede sem fio. Os dispositivos sem fio podem se conectar facilmente à rede com segurança com o WPS. O WPS é útil, pois reduz o tempo gasto por um administrador para configurar e configurar a segurança em redes locais sem fio.

Este artigo explica como configurar as configurações de WPS no roteador VPN CVR100W.

### Dispositivo aplicável

Roteador VPN CVR100W

## Versão de software

•1.0.1.19

## Configurações de WPS

Etapa 1. Faça login no utilitário de configuração da Web e escolha **Wireless > WPS**. A página *WPS* é aberta:

| WPS                                                                                                    |                                                                                     |  |  |  |  |  |
|----------------------------------------------------------------------------------------------------|-------------------------------------------------------------------------------------|--|--|--|--|--|
| Wi-Fi Protected Setu                                                                                            | D TM                                                                                |  |  |  |  |  |
| SSID:                                                                                                    | cisco-4D61 Edit                                                                     |  |  |  |  |  |
| Use one of the followi                                                                                          | ng for each Wi-Fi Protected Setup supported device:                                 |  |  |  |  |  |
| 1. If your client device<br>or press that button ar                                                             | has a Wi-Fi Protected Setup button, click<br>nd then click the button on the right. |  |  |  |  |  |
|                                                                                                    | OR                                                                                  |  |  |  |  |  |
| 2. If your client device has a Wi-Fi protected Setup PIN number, enter that number here and then click Register |                                                                                     |  |  |  |  |  |
|                                                                                                    | OR                                                                                  |  |  |  |  |  |
| 3. If your client asks fo<br>client device.<br>Device PIN Status:                                               | r the Router's PIN number, enter Device PIN below in your<br>Active                 |  |  |  |  |  |
| Device PIN:                                                                                                    | 20629663 Generate                                                                   |  |  |  |  |  |
| PIN Lifetime:                                                                                                   | 0(Static)                                                                           |  |  |  |  |  |
| Wi-Fi Protected Setup                                                                                           | Status: Configured                                                                  |  |  |  |  |  |
| Network Name (SSID)                                                                                             | ): cisco-4D61                                                                       |  |  |  |  |  |
| Security:                                                                                                    | WPA2-Personal                                                                       |  |  |  |  |  |

Etapa 2. Clique em **Editar** para alterar o SSID (Service Set Identifier) ao qual as configurações de WPS são aplicadas. SSID identifica uma rede sem fio. O SSID padrão é SSID1.

**Note:** Se o botão Edit (Editar) estiver esmaecido, consulte o artigo *Configuration of Basic Wireless Settings on the CVR100W VPN Router* para ativar o rádio.

Etapa 3. Escolha um método WPS. Há três opções disponíveis.

Método WPS 1 — Essa opção será usada se o dispositivo cliente tiver um botão WPS

Método WPS 2 — Essa opção é usada se o dispositivo cliente tiver um número PIN WPS.

Método WPS 3 — Essa opção é usada se o número PIN do roteador VPN CVR100W for solicitado pelo dispositivo cliente.

#### Método WPS 1

Etapa 1. Pressione o botão **Wi-Fi Protected Setup** localizado fisicamente no dispositivo remoto.

| Wi-Fi Protected Setu                                                 | р™                                                                                   |
|----------------------------------------------------------------------|--------------------------------------------------------------------------------------|
| SSID:                                                                | Cisco-4D61 Edit                                                                      |
| Use one of the follow                                                | ing for each Wi-Fi Protected Setup supported device:                                 |
| <ol> <li>If your client device<br/>or press that button a</li> </ol> | has a Wi-Fi Protected Setup button, click<br>and then click the button on the right. |
|                                                                      | OR                                                                                   |
| 2. If your client device here                                        | has a Wi-Fi protected Setup PIN number, enter that number<br>and then click Register |
|                                                                      | OR                                                                                   |
| 3. If your client asks f<br>client device.                           | or the Router's PIN number, enter Device PIN below in your                           |
| Device PIN Status:                                                   | Active                                                                               |
| Device PIN:                                                          | 20629663 Generate                                                                    |
| PIN Lifetime:                                                        | 0(Static)                                                                            |

Etapa 2. Clique no botão WPS nesta página ou pressione o botão WPS no painel superior do roteador VPN CVR100W.

**Note:** Consulte o artigo *Configuration of Basic Wireless Settings on the CVR100W VPN Router* para definir as configurações sem fio básicas no dispositivo remoto e associar o SSID ao botão WPS.

Consulte o dispositivo cliente ou a documentação do dispositivo cliente para obter mais instruções sobre a configuração protegida sem fio.

#### Método WPS 2

| Wi-Fi Protected Setu                                                                                                    | ip ™                                            |                        |  |  |  |  |  |  |
|----------------------------------------------------------------------------------------------------|-------------------------------------------------|------------------------|--|--|--|--|--|--|
| SSID:                                                                                                    | Cisco-4D61 Edit                                 |                        |  |  |  |  |  |  |
| Use one of the following for each Wi-Fi Protected Setup supported device:                                                       |                                                 |                        |  |  |  |  |  |  |
| 1. If your client device has a Wi-Fi Protected Setup button, click or press that button and then click the button on the right. |                                                 |                        |  |  |  |  |  |  |
| OR                                                                                                    |                                                 |                        |  |  |  |  |  |  |
| 2. If your client device has a Wi-Fi protected Setup PIN number, enter that number here 123456789 and then click Register       |                                                 |                        |  |  |  |  |  |  |
| OR                                                                                                    |                                                 |                        |  |  |  |  |  |  |
| 3. If your client asks f<br>client device.<br>Device PIN Status:                                                                | or the Router's PIN number, enter Dev<br>Active | vice PIN below in your |  |  |  |  |  |  |
| Device PIN:                                                                                                    | 20629663 Gene                                   | erate                  |  |  |  |  |  |  |
| PIN Lifetime:                                                                                                    | 0(Static)                                       |                        |  |  |  |  |  |  |

Etapa 1. No campo Número PIN do WPS, digite o número PIN do dispositivo. O PIN pode ser obtido do perfil Wi-Fi no dispositivo cliente.

Etapa 2. Clique em Registrar.

Consulte o dispositivo cliente ou a documentação do dispositivo cliente para obter mais instruções sobre a configuração protegida sem fio.

#### Método WPS 3

| Wi-Fi Protected Setup                                   | м                                                    |                                |                  |  |
|---------------------------------------------------------|------------------------------------------------------|--------------------------------|------------------|--|
| SSID:                                                   | Cisco-4E                                             | 061                            | Edit             |  |
| Use one of the following                                | for each Wi-Fi Protected                             | d Setup supporte               | ed device:       |  |
| 1. If your client device ha<br>or press that button and | s a Wi-Fi Protected Setu<br>then click the button on | up button, click<br>the right. |                  |  |
|                                                         | OR                                                   |                                |                  |  |
| 2. If your client device ha<br>here 68673284 an         | s a Wi-Fi protected Setu<br>d then click Register    | ip PIN number, e               | nter that number |  |
|                                                         | OR                                                   |                                |                  |  |
| 3. If your client asks for the                          | he Router's PIN number                               | r, enter Device PI             | N below in your  |  |
| Device PIN Status: A                                    | Active                                               |                                |                  |  |
| Device PIN:                                             | 20629663                                             | Generate                       |                  |  |
|                                                         |                                                      |                                |                  |  |

Etapa 1. No dispositivo cliente, insira o número PIN listado no campo Device PIN (PIN do dispositivo).

Note: O PIN também está listado na etiqueta na parte inferior do roteador VPN CVR100W.

Etapa 2. (Opcional) Para obter um novo pino de dispositivo, clique em Gerar.

Consulte o dispositivo cliente ou a documentação do dispositivo cliente para obter mais instruções sobre a configuração protegida sem fio.

Etapa 3. Na lista suspensa PIN Lifetime, escolha o período de tempo que decorre antes da geração de um novo PIN.

#### Status da configuração protegida por Wi-Fi

| Configured    |  |  |
|---------------|--|--|
| Cisco-4D61    |  |  |
| WPA2-Personal |  |  |
|               |  |  |

O Status da configuração protegida por Wi-Fi é exibido na parte inferior da página.

Status de Configuração Protegida por Wi-Fi — Indica se o Status de Configuração Protegida por Wi-Fi foi configurado.

Nome da rede (SSID) — Exibe o nome do SSID.

Security — (Segurança) Exibe o tipo de segurança da rede sem fio.